# Fragen? Questions? Questions?

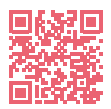

https://www.init7.net/de/support/faq/ https://www.init7.net/en/support/faq/ https://www.init7.net/fr/support/faq/

# Lieferumfang. Delivery summary. Composition de la livraison.

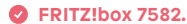

- Anleitung.
- Manual.
- Instruction.

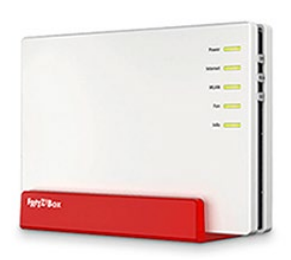

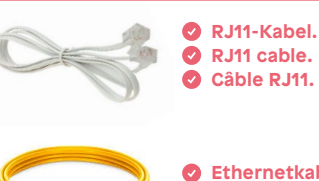

Ethernetkabel.
Ethernet cable.
Câble ethernet.

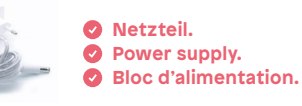

 Image: Series of the construction of the construction o

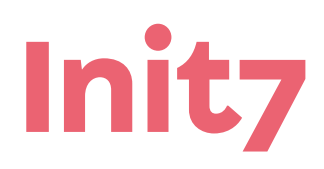

Init7 (Schweiz) AG Technoparkstrasse 5 CH-8406 Winterthur info@init7.net www.init7.net +41 44 315 44 00

# Anleitung Manual Instruction Copper7 FRITZIBOX 7582

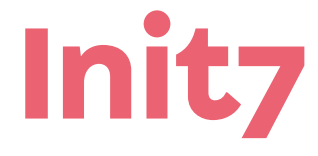

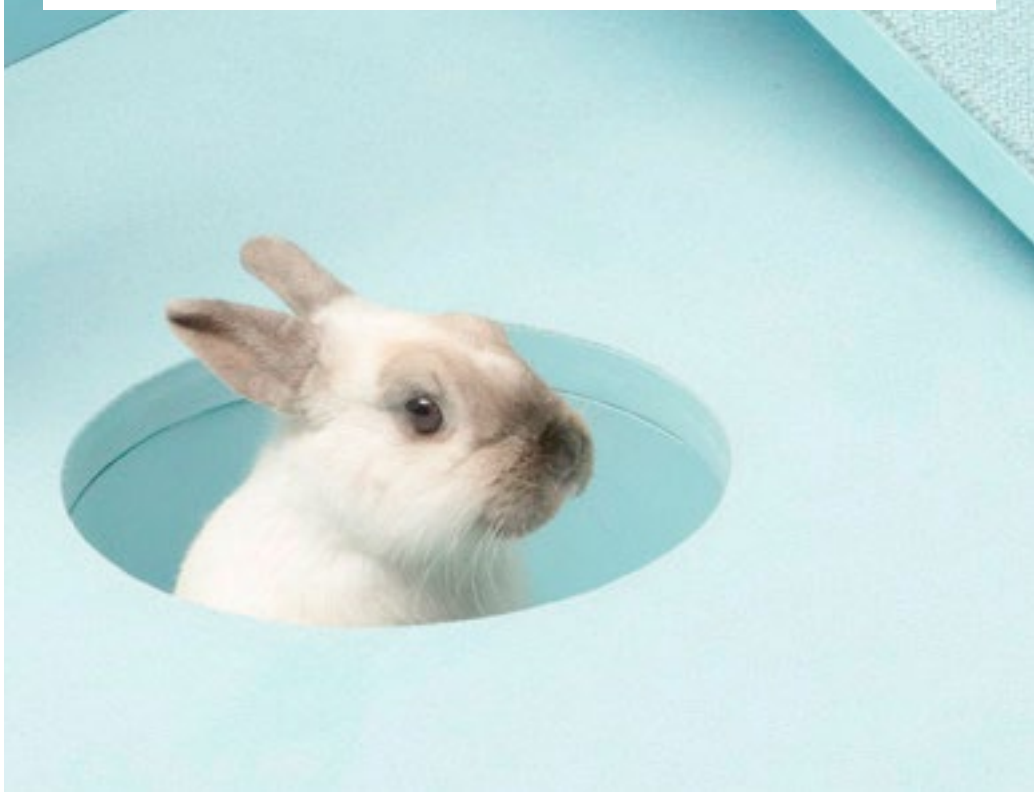

## 1 Die Komponenten anschliessen

- 1. Verbinden Sie das beigelegte RJ11-Kabel mit der Telefondose.
- Gegebenenfalls brauchen Sie für die Verbindung den beigelegten Adapter.
- 2. Verbinden Sie nun die FRITZ!Box mit dem Strom.
- 3. Schliessen Sie Ihren Computer mit dem beiliegenden Ethernetkabel an die FRITZ!Box an.

# **2** Grundkonfiguration der FRITZ!Box

- 1. Öffnen Sie jetzt einen Webbrowser und tippen Sie «http://fritz.box» in die Adresszeile ein.
- 2. Es erscheint ein Sprachwahl-Dialog. Wählen Sie die gewünschte Sprache aus.
- 3. Sie werden nun aufgefordert das Passwort Ihrer FRITZ!Box einzugeben. Dieses finden Sie auf der Rückseite des Routers.
- 4. Nun wählen Sie bitte «Schweiz» als Land aus.
- 5. Wählen Sie in der Annex-Einstellung «Annex A» aus.
- 6. Die FRITZ!Box übernimmt nun die Einstellungen und startet neu.
- Der Neustart dauert ungefähr 2 Minuten. Sie werden danach automatisch auf die Weboberfläche weitergeleitet.

## Internet Einstellungen konfigurieren

- 1. Melden Sie sich erneut auf der Weboberfläche an.
- 2. Nun startet der Einrichtungsassistent der FRITZ!Box.
- 3. Wählen Sie beim Internetzugang «Anschluss an einen DSL-Anschluss» aus.
- 4. Klicken Sie beim Internetanbieter auf «Anderer Internetanbieter» und tippen Sie beim Namen «Init7» ein.
- 5. Geben Sie nun die UserID und das Passwort gemäss Ihrem Datenblatt ein.

| FRITZ!Box 7582                                                 |                          |  |
|----------------------------------------------------------------|--------------------------|--|
| Internetzugang einrichten                                      |                          |  |
| Ausgewählter<br>Internetanbieter<br>Geben Sie die Zugangsdaten | Anderer Internetanbieter |  |
| Benutzername                                                   | INIT7.beispiel@downstrea |  |
| Kennwort                                                       | Beispiel1234             |  |
|                                                                |                          |  |

6. Auf der nächsten Seite kommt eine Zusammenfassung der Einstellungen. Klicken Sie wieder auf «weiter», damit die Internetverbindung hergestellt werden kann.

# 4 IPv6 Einstellungen

- 1. Aktivieren Sie rechts oben im Fenster die «Erweiterte Ansicht».
- 2. Wechseln Sie nun in den Reiter «IPv6».
- 3. Schalten Sie IPv6 gemäss folgender Abbildung ein.

| Entr7             | FRITZ!Box 7582 FRITZ!                                                                                                    |              |                            | >       |
|-------------------|----------------------------------------------------------------------------------------------------|--------------|----------------------------|---------|
|                   |                                                                                                    |              | Abmelden                   | 19m 19s |
|                   | Internetzugang IPv6 (2) DNS-Server                                                                                                    |              | Kennwort ändern            |         |
| Obersicht         |                                                                                                    | $\mathbf{U}$ | Erweiterte Ansicht         | 0       |
| Internet ^        | IPv6-Unterstützung                                                                                                    |              | FRITZINAS                  |         |
| Online-Monitor    | ֎ IPv6-Unterstützung aktiv                                                                                                    |              | MyFRITZI                   |         |
| Zugangsdaten      |                                                                                                    |              |                            | _       |
| Filter            | IPv6-Anbindung                                                                                                    |              |                            |         |
| Freigaben         | <ul> <li>native IPv4-Anbindung verwenden (empfohlen)</li> </ul>                                                                                                    |              |                            |         |
| MyFRITZI-Konto    | Zunächst wird eine native IPv4-Verbindung hergestellt. Falls per DHCP ein 6RD-Server gelernt wurde, wird ein 6RD-Tunnel aufgebaut.<br>Verbindung aufzubauen (Dual Stack). | Ansonsten    | wird versucht, eine native | IPv6-   |
| DSL-Informationen | native IPv6-Anbindung verwenden                                                                                                    |              |                            |         |
| 🖕 Telefonie       | Ihr Internetanbieter muss für diese Betriebsart natives IPv6 an Ihrem Anschluss unterstützen.                                                                             |              |                            |         |
| 🕞 Heimnetz        | IPv6-Anbindung mit Tunnelprotokoll verwenden                                                                                                    |              |                            |         |
| 🗟 WLAN            | IPv6 mit einem Tunnelprotokoll über eine herkömmliche IPv4-Anbindung verwenden. Für diese Betriebsart ist keine IPv6-Unterstütz<br>notwendig.                             | ung durch li | hren Internetanbieter      |         |

4. Die IPv6 Adresse wird nun bezogen. Dies kann 1–2 Minuten dauern.

# **5** Heimnetz

- 1. Wechseln Sie in den Reiter «Heimnetz» → «Heimnetzübersicht».
- 2. Klicken Sie auf «Netzwerkeinstellungen» und aktivieren Sie für alle LAN
- Anschlüsse den «Powermode».
- 3. Speichern Sie die Einstellungen mit Übernehmen.

|           | Epit7                                                        |             | FRITZ!Box                                                 | 7582                                                         |                                                          |                                                                                                    | FRITZ!NAS                                     | MyFRITZ!                                                | 1          |
|-----------|--------------------------------------------------------------|-------------|-----------------------------------------------------------|--------------------------------------------------------------|----------------------------------------------------------|----------------------------------------------------------------------------------------------------|-----------------------------------------------|---------------------------------------------------------|------------|
|           |                                                              |             |                                                           |                                                              |                                                          |                                                                                                    |                                               |                                                         | ?          |
|           | Observations                                                 |             | Alle Geräte                                               |                                                              | ndungen                                                  | Netzwerkeinstellungen (2)                                                                                                    |                                               |                                                         |            |
|           | Ubersicht                                                    |             | Gastzugang                                                |                                                              |                                                          |                                                                                                    |                                               |                                                         |            |
| 6         | Telefonie                                                    |             | Hier ermöglichen S<br>"LAN 4" an Ihrer FF                 | sie Ihren Gästen sch<br>RITZIBox an. Die mit                 | nell und sicher e<br>t dem "LAN 4"-A                     | einen Zugang zum Internet. Aktivieren Sie die Option "Gastzugang für LA<br>Inschluss verbundenen Geräte nutzen lediglich den Internetzugang, habe                                                                       | N 4 aktiv" und schlie<br>n aber keinen Zugrif | ßen Sie das Gastgerät an die Bi<br>If auf Ihr Heimnetz. | uchse      |
| P         | Heimnetz                                                     | ^           | Gastzugang                                                | für LAN 4 aktiv                                              |                                                          |                                                                                                    |                                               |                                                         |            |
| 1)        | Heimnetzübersicht                                            |             | Anmeldi                                                   | ung am Gastzugang                                            | nur nach Zustin                                          | nmung zu den Nutzungsbedingungen gestatten                                                                                                    |                                               |                                                         |            |
|           | USB-Geräte<br>Speicher (NAS)<br>Mediaserver                  | 6           | LAN-Einstellungen<br>Hier können Sie ein<br>sollen.       | nstellen, ob die LAN                                         | I-Anschlüsse der                                         | r FRITZIBox im "Power Mode" (1 Gbit/s) oder mit reduziertem Energiever                                                                                                    | ərauch im "Green Me                           | ode" (100 Mbit/s) betrieben we                          | rden       |
|           | FRITZIBox-Name                                               | 4           | LAN-Anschluss                                             | Power Mode<br>1 Gbit/s                                       | Green Mode<br>100 Mbit/s                                 | 2                                                                                                    |                                               |                                                         |            |
| 0         | WIAN                                                         |             | LAN 1                                                     | ٠                                                            | Θ                                                        |                                                                                                    |                                               |                                                         |            |
|           | DECT                                                         |             | LAN 2                                                     |                                                              | 0                                                        |                                                                                                    |                                               |                                                         |            |
| 0         | Diagnosa                                                     |             | LAN 3                                                     |                                                              | 0                                                        |                                                                                                    |                                               |                                                         |            |
| (2)       | Sustem                                                       |             | LAN 4                                                     | ۰                                                            | 0                                                        |                                                                                                    |                                               |                                                         |            |
| 1         | Assistenten                                                  |             | WAN                                                       | ٠                                                            | 0                                                        |                                                                                                    |                                               |                                                         |            |
|           |                                                              |             | Heimnetzfreigaber<br>Zugriff für Anwe<br>Diese Einstellur | n<br>endungen zulassen<br>ig ermöglicht Anwe                 | ndungen, Einste                                          | ellungen der FRITZIBox zu lesen und zu bearbeiten. Dazu gehören beispie                                                                                                    | lsweise FRITZIApp F                           | on für Smartphones, das FRIT2                           | !IBox      |
| An:<br>Ti | iicht: Erweitert Inhalt Handb<br>pps & Tricks Newsletter avm | ouch<br>.de | AddOn für Inter<br>Für den Zugriff<br>über das Intern     | net Browser oder e<br>muss die Anwendur<br>et anzumelden, mu | in Einrichtungp<br>ng sich an der Ff<br>Iss ein FRITZIBo | rogramm Ihres Diensteanbieters. Die Übertragung erfolgt nach dem Stan<br>BRTZ/Bex anmelden-Unter "Systems - FBRTZ/Bex/Benutzer" verwalten Ble<br>& Benutzer mit Erlaubnis für den Zugang aus dem Internet genutzt werde | die zugehö                                    | Übernehmen Abbrech                                      | ing<br>nen |

Die Installation ist nun abgeschlossen. Wir wünschen viel Vergnügen!

# FRITZ!Box 7582 Installation Guide

#### **1** Connecting the components

1. Connect the enclosed RJ11 cable to the telephone socket.

- You may need the enclosed adapter to connect the cable.
- 2. Now connect the FRITZ!Box with the power supply.
- 3. Connect your computer to the FRITZ!Box using the enclosed Ethernet cable.

#### 2 FRITZ!Box basic configuration

- 1. Now open a web browser and type «http://fritz.box» into the address bar.
- 2. A language selection dialogue appears. Select the desired language.
- 3. You are then prompted to enter the password for your FRITZ!Box. This is found on the back of the router.

4. Now select «Switzerland» as the country.

- 5. Select «Annex A» in the Annex setting.
- 6. The FRITZ!Box now takes over the settings and restarts.

Restarting takes about 2 minutes. You are then automatically redirected to the web interface.

#### **3** Configure internet settings

1. Log in again to the web interface.

2. The FRITZ!Box Set-Up Assistant now launches.

3. Under Internet Access, select «DSL Connection».

4. Under Internet Provider, click on «Other Internet Service Provider» and type in the name «Init7».

5. Now enter the user name and password stated on your data sheet.

| FRITZ!Box 7582                                                                                                    |                                                                                                    |  |
|----------------------------------------------------------------------------------------------------|----------------------------------------------------------------------------------------------------|--|
|                                                                                                    |                                                                                                    |  |
| Selected Internet service Oth<br>provider Oth<br>Enter the Internet account Information<br>User name INI<br>Password Be | r Internet service provider<br>pou received from your Internet service provider.<br>17.beispiel®downstree<br>spiel1234 |  |

6. The page that opens shows a summary of the settings. Click «Continue» to connect to the internet.

#### 4 IPv6 settings

1. In the upper right corner of the window, enable «Advanced View».

- 2. Now switch over to the «IPv6» tab.
- 3. Turn on IPv6 as illustrated below.

| Entry!                                                                                                    | FRITZ!Box 7582                                                                                                    |                         |                           | $\rightarrow$ |
|----------------------------------------------------------------------------------------------------|----------------------------------------------------------------------------------------------------|-------------------------|---------------------------|---------------|
| City in the second second seco |                                                                                                    |                         | Log Off                   | 19m 43s       |
|                                                                                                    | Internet connection                                                                                                    |                         | Change Password           |               |
| Overview                                                                                                    |                                                                                                    |                         | Advanced View             |               |
| Internet ^                                                                                                    | rere you can enable and configure the investopport of the FROM ribox.                                                                                      |                         | FRITZINAS                 |               |
| Online Monitor                                                                                                    | IPv6 Support                                                                                                    |                         | MyFRITZ!                  | _             |
| Account Information                                                                                                    | IPv6 support enabled                                                                                                    |                         |                           |               |
| Filters                                                                                                    |                                                                                                    |                         |                           |               |
| Permit Access                                                                                                    | IPv6 Connectivity                                                                                                    |                         |                           |               |
| MyFRITZI Account                                                                                                    | Use native IPv4 connection (recommended)                                                                                                    |                         |                           |               |
| 📞 Telephony                                                                                                    | First a native IPv4 connection is established. If a 6RD server address was learned through DHCP, a 6RD tunnel is established. Otherwise the device will at | tempt to establish a na | ative IPv6 connection (Du | ial Stack).   |
| Home Network                                                                                                    | Use native IPv6 connection     For this operation mode your Internet sensite provider must support native IPv6 on your line                                |                         |                           |               |
| 🗇 Wireless                                                                                                    | Use IPv6 with a tunnel protocol                                                                                                    |                         |                           |               |
| L DECT                                                                                                    | Use IPv6 with a tunnel protocol over a conventional IPv4 connection. To use this operating mode your Internet service provider does not have to support    | rt IPv6.                |                           |               |
| 🕞 Diagnostics                                                                                                    |                                                                                                    |                         |                           |               |
| () System                                                                                                    | Connection Settings                                                                                                    |                         |                           |               |
| 3 Wizards                                                                                                    | Use DHCPv6 Rapid Commit                                                                                                    |                         |                           |               |
|                                                                                                    | Require certain length for the LAN prefix                                                                                                    |                         |                           |               |
|                                                                                                    | Length 62 bits                                                                                                    |                         |                           |               |
|                                                                                                    |                                                                                                    |                         |                           |               |

4. The IPv6 address is now obtained. This process can take 1–2 minutes.

#### **5** Home network

Switch over to the tab «Home network» → «Home Network Overview».
 Click on «Network Settings» and enable «Power Mode» for all LAN connections.

3. Save the settings via «Apply».

| Eptr7                 | FRITZ!                         | Box 7582                                                                  |                                                           |                                                                                          |                                                                                  |                                                       | FRITZ!NAS                  | MyFRITZ!               |      |
|-----------------------|--------------------------------|---------------------------------------------------------------------------|-----------------------------------------------------------|------------------------------------------------------------------------------------------|----------------------------------------------------------------------------------|-------------------------------------------------------|----------------------------|------------------------|------|
| City in the second    |                                |                                                                           |                                                           |                                                                                          |                                                                                  |                                                       |                            |                        | ?    |
|                       | All Device                     |                                                                           | nnections                                                 | Network Settings                                                                         | (2)                                                                              |                                                       |                            |                        |      |
| Overview              |                                |                                                                           | Ŀ                                                         |                                                                                          | <b>O</b>                                                                         |                                                       |                            |                        |      |
| Internet              | Guest Access                   | 5                                                                         |                                                           |                                                                                          |                                                                                  |                                                       |                            |                        |      |
| 📞 Telephony           | Here you can<br>The devices of | grant your guests fa<br>connected with the "L                             | AN 4" port use of                                         | s to the Internet. Enable<br>only the Internet connec                                    | he "Guest access for LAN 4 enab<br>ion, and have no access to your               | bled" option and connect the guest<br>home network.   | device to the "LAN 4" so   | cket on your FRITZ!Box | L    |
| 🕞 Home Network 🛛 🔿    | Guest                          | t access enabled for L                                                    | AN 4                                                      |                                                                                          |                                                                                  |                                                       |                            |                        |      |
| Home Network Overview | E Pi                           | ermit login with guest                                                    | access only afte                                          | er consent to terms of us                                                                | 2                                                                                |                                                       |                            |                        |      |
| USB Devices           |                                |                                                                           |                                                           |                                                                                          |                                                                                  |                                                       |                            |                        |      |
| Storage (NAS)         | LAN Setting                    | 5                                                                         |                                                           |                                                                                          |                                                                                  |                                                       |                            |                        |      |
| Media Server          | Here you can                   | specify whether the                                                       | LAN ports of the                                          | e FRITZ!Box are to be ope                                                                | rated in "Power Mode" (1 Gbit/s                                                  | s) or in "Green Mode" (100 Mbit/s).                   |                            |                        |      |
| FRITZ!Box Name        | LAN Port                       | Power Mode<br>1 Gbit/s                                                    | Green Mod<br>100 Mbit/s                                   | le                                                                                       |                                                                                  |                                                       |                            |                        |      |
| Smart Home            | LAN 1                          | ۲                                                                         | 0                                                         |                                                                                          |                                                                                  |                                                       |                            |                        |      |
| 🗇 Wireless            | LAN 2                          | ۲                                                                         | 0                                                         |                                                                                          |                                                                                  |                                                       |                            |                        |      |
| A DECT                | LAN 3                          | ۲                                                                         | 0                                                         |                                                                                          |                                                                                  |                                                       |                            |                        |      |
| 🕞 Diagnostics         | LAN 4                          | ۲                                                                         | 0                                                         |                                                                                          |                                                                                  |                                                       |                            |                        |      |
| <li>System</li>       | WAN                            | ۲                                                                         | 0                                                         |                                                                                          |                                                                                  |                                                       |                            |                        |      |
| » Wizards             | -                              |                                                                           |                                                           |                                                                                          |                                                                                  |                                                       |                            |                        |      |
|                       | Access Settin                  | ngs in the Home Netv                                                      | vork                                                      |                                                                                          |                                                                                  |                                                       |                            |                        |      |
|                       | Allow acc                      | ess for applications<br>ng allows application                             | s to read and ed                                          | dit the settings of the FRI                                                              | ZIBox. Such programs include t                                                   | the FRITZ!App Fon for smartphones                     | , the FRITZ!Box add-on     | for web browsers,      |      |
|                       | For acces<br>a FRITZIE         | guration software fro<br>is the application mus<br>lox user with authoriz | om your service<br>at log in with the<br>ation for access | provider. Data are transi<br>FRITZ!Box. The correspondence of the form the Internet must | nitted in accordance with the TR<br>ending login data are administer<br>be used. | R-064 standard.<br>red under "System > FRITZ!Box User | rs". To log in an applicat | ion over the Internet, |      |
|                       | Transmit                       | status information o                                                      | ver UPnP                                                  |                                                                                          |                                                                                  |                                                       |                            |                        |      |
|                       | Universal                      | Plug & Play (UPnP) is                                                     |                                                           |                                                                                          |                                                                                  | e FRITZ!Box in the home network. It                   | thas no int 3 n t          | Apply Ca               | ncel |

Installation is now complete. Happy surfing!

#### 1 Raccordement des composants

- 1. Branchez le câble RJ11 fourni sur la prise de téléphone.
- Le cas échéant, vous avez besoin d'utiliser l'adaptateur fourni pour le raccordement.
- 2. Branchez maintenant la FRITZ!Box sur le courant électrique.
- 3. Reliez votre ordinateur à la FRITZ!Box à l'aide du câble Ethernet fourni.

# **2** Configuration de base de la FRITZ!Box

- 1. Ouvrez un navigateur Internet et saisissez «http://fritz.box» dans la barre d'adresse.
- 2. Une boîte de dialogue s'affiche pour sélectionner la langue. Sélectionnez la langue que vous souhaitez.
- 3. Il vous est maintenant demandé de saisir le mot de passe de votre
- FRITZ!Box. Vous le trouverez au dos du routeur.
- 4. Veuillez sélectionner «Suisse» comme pays.
- 5. Dans les réglages de l'annexe, sélectionnez «Annexe A».
- 6. La FRITZ!Box applique les paramètres et redémarre.
- Le redémarrage dure environ 2 minutes. Vous serez ensuite automatiquement redirigé sur l'interface web.

# **3** Configurer les paramètres Internet

- 1. Connectez-vous à nouveau à l'interface web.
- 2. L'assistant d'installation de la FRITZ!Box se lance.
- 3. Pour l'accès Internet, sélectionnez «Connexion à un accès ADSL».
- 4. Pour le fournisseur d'accès Internet, cliquez sur «Autre fournisseur d'accès Internet» et saisissez le nom «Init7».
- 5. Saisissez l'identifiant utilisateur et le mot de passe conformément à votre fiche de données.

| FRITZ!Box 7582                                                                   |                                                                                                    |  |
|----------------------------------------------------------------------------------|----------------------------------------------------------------------------------------------------|--|
|                                                                                  |                                                                                                    |  |
| Fournisseur d'accès à<br>Internet sélectionné<br>Saisissez les données d'accès e | Autre fournisseur d'accès à Internet<br>ue vous avez reques de la part de votre fournisseur d'accès à Internet. |  |
| Nom d'utilisateur                                                                | INIT7.beispiel@downstree                                                                                        |  |
| Mot de passe                                                                     | Beispiel1234                                                                                                    |  |
|                                                                                  |                                                                                                    |  |

6. Un récapitulatif des paramètres apparaît à la page suivante. Cliquez à nouveau sur «Suivant» pour mettre en place la connexion Internet.

# 4 Paramètres IPv6

- 1. En haut à droite de la fenêtre, activez l'affichage «Mode avancé».
- 2. Passez maintenant à l'onglet «IPv6».
- 3. Activez l'IPv6 conformément à l'illustration suivante.

| Entr71                | FRITZ!Box 7582                                                                                                    |                            |                          | >       |
|-----------------------|----------------------------------------------------------------------------------------------------|----------------------------|--------------------------|---------|
| Citoria.              |                                                                                                    |                            | Déconnecter              | 19m 49s |
|                       | Accèss linternet IPv6 (2) Serveur DNS                                                                                                    |                            | Modifier le mot de pass  | e       |
| 🖬 Aperçu              |                                                                                                    |                            | Mode avancé              |         |
| Internet ^            | iki, vous pouvez activer et configurer la prise en charge d'ievo par i ki zuox.                                                                                           |                            | FRITZINAS                |         |
| Moniteur Internet     | Prise en charge pour IPv6                                                                                                    |                            | MyFRITZ!                 |         |
| Données d'accès       | ☑ Prise en charge de l'IPv6 active                                                                                                    |                            |                          |         |
| Filtres               |                                                                                                    |                            |                          | _       |
| Autorisations d'accès | Connectivité IPv6                                                                                                    |                            |                          |         |
| Compte MyFRITZI       | ● Utiliser la liaison IPv4 native (recommandé)                                                                                                    |                            |                          |         |
| 📞 Téléphonie          | Une connexion IPv4 native est tout d'abord établie. Si un serveur 6RD a été appris par DHCP, un tunnel 6RD est établi. Sinon, le système tente d'étab                     | tir une connexion IPv6 nat | ive (dual stack).        |         |
| 💭 Réseau domestique   | Utiliser la liaison IPv6 native (recommandé)     Bour se time de feortiennement untre fournier sur d'accèr, à laternet deit accendre en charge (IPv6 antif cur votre lime |                            |                          |         |
| 😪 Réseau sans fil     | Itilizer la llaison IPs6 avec un protocole de tunnel                                                                                                    |                            |                          |         |
| L DECT                | Utiliser IPv6 avec un protocole de tunnel via une connexion IPv4 classique. Pour ce type de fonctionnement, la prise en charge de l'IPv6 par votre fou                    | imisseur d'accès à Intern  | et n'est pas nécessaire. |         |
| 🔍 Diagnostic          |                                                                                                    |                            |                          |         |
| Système               | Configuration de la connexion                                                                                                    |                            |                          |         |

4. L'adresse IPv6 est prise en compte. Cette étape peut prendre de 1 à 2 minutes.

# 5 Réseau domestique

- 1. Passez à l'onglet «Réseau domestique» → «Aperçu du réseau domestique».
- 2. Cliquez sur «Configuration réseau» et activez le «Power mode» pour toutes les connexions Wi-Fi.
- 3. Enregistrez les paramètres en cliquant sur «Appliquer».

|            | Eptr7:                 | FRITZ!                | Box 7582                                       |                                                             |                                                                                                    | FRITZINAS                                         | MyFRITZ!                                  |
|------------|------------------------|-----------------------|------------------------------------------------|-------------------------------------------------------------|----------------------------------------------------------------------------------------------------|---------------------------------------------------|-------------------------------------------|
|            | - and -                |                       |                                                |                                                             |                                                                                                    |                                                   | ?                                         |
|            |                        | Tous les p            |                                                |                                                             | Configuration réseau (2)                                                                                                    |                                                   |                                           |
| Û          | Aperçu                 | Acche Inuité          | 1                                              |                                                             |                                                                                                    |                                                   |                                           |
| ۲          | Internet               | Acces invice          | andos rapidomont of                            | an tauta cheurith un acc                                    | he Internet have inside's Actions Ponting - Acehe inside actif neurol AMA - unio you                                                                                 | ssender to odrichdriaue                           | inuité à la price famille - LANA - de un  |
| 6          | Téléphonie             | connectés ar          | u port « LAN 4 » utili:                        | sent uniquement l'accès                                     | es internet a vos invites. Activez i option « Acces invite actir pour LAN 4 » puis rae<br>à internet et n'ont aucun accès à votre réseau domestique.                 | cordez le periphenque i                           | invite a la prise remeile « LAN 4 » de vo |
| P          | Réseau domestique 🗠    | C Accès               | s invité actif pour LA                         | N 4                                                         |                                                                                                    |                                                   |                                           |
| 1          | Aperçu du réseau domes | . N                   | 'autoriser l'authenti                          | fication à l'accès invité q                                 | u'après acceptation des conditions d'utilisation                                                                                                    |                                                   |                                           |
| $\sim$     | Périphériques USB      |                       |                                                |                                                             |                                                                                                    |                                                   |                                           |
|            | Stockage (NAS)         | Configuratio          | on LAN                                         |                                                             |                                                                                                    |                                                   |                                           |
|            | Serveur multimedia     | lci, vous pou         | wez déterminer par                             | le biais de réglages si les                                 | ports LAN de FRITZ!Box doivent fonctionner en « power mode » (1 Gbit/s) ou av                                                                                        | ec une consommation d                             | 'énergie réduite en « green mode ».       |
|            | Nom de FRITZ!Box       | Port LAN              | Power mode<br>1 Gbit/s                         | Green mode<br>100 Mbit/s                                    |                                                                                                    |                                                   |                                           |
|            | Smart Home             | LAN 1                 | ۲                                              | 0                                                           |                                                                                                    |                                                   |                                           |
| ((:        | Réseau sans fil        | LAN 2                 | ۲                                              | 0                                                           |                                                                                                    |                                                   |                                           |
| 8          | DECT                   | LAN 3                 | ۲                                              | 0                                                           |                                                                                                    |                                                   |                                           |
| 0.         | Diagnostic             | LAN 4                 | ۲                                              | 0                                                           |                                                                                                    |                                                   |                                           |
| ( <u>)</u> | Système                | WAN                   | ۲                                              | 0                                                           |                                                                                                    |                                                   |                                           |
|            | Assistants             |                       |                                                |                                                             |                                                                                                    |                                                   |                                           |
|            |                        | Partages dar          | ns le réseau domest                            | ique                                                        |                                                                                                    |                                                   |                                           |
|            |                        | Autorise              | r l'accès de certaine                          | s applications                                              |                                                                                                    |                                                   |                                           |
|            |                        | Cette opt<br>FRITZ!Bo | ion permet à certair<br>x AddOn pour navig     | nes applications de lire et<br>ateur Internet, ou encore    | d'éditer des paramètres de FRITZ!Box. À titre d'exemple, ces applications pour<br>un programme de configuration de votre fournisseur de services. Le transfert       | ront être FRITZ!App Fon<br>se fait conformément à | pour smartphones,<br>la norme TR-064.     |
|            |                        | Pour avo<br>Pour con  | ir un accès, l'applica<br>necter une applicati | ation doit se connecter à l<br>ion via Internet, il faut pa | FRITZIBAX. C'est sous « Système > Utilisateurs de FRITZIBAX » que vous gérez les<br>sser par un utilisateur de FRITZIBAX doté d'une autorisation d'accès depuis Inte | i informations d'authent<br>ernet.                | ification correspondantes.                |
|            |                        | Transme               | ttre les information                           | s de statut via UPnP                                        |                                                                                                    |                                                   |                                           |
|            |                        |                       | Iniversal Plug & Play                          |                                                             | offrir au sein du réseau domestique des informations de statut (de FRITZIBox) :                                                                                      | sur l'état du rés                                 | Appliquer Annuler                         |

L'installation est maintenant terminée. Nous vous souhaitons une bonne utilisation!